# Instrukcja obsługi VMware vCloud Director

Instalacja VMware Tools

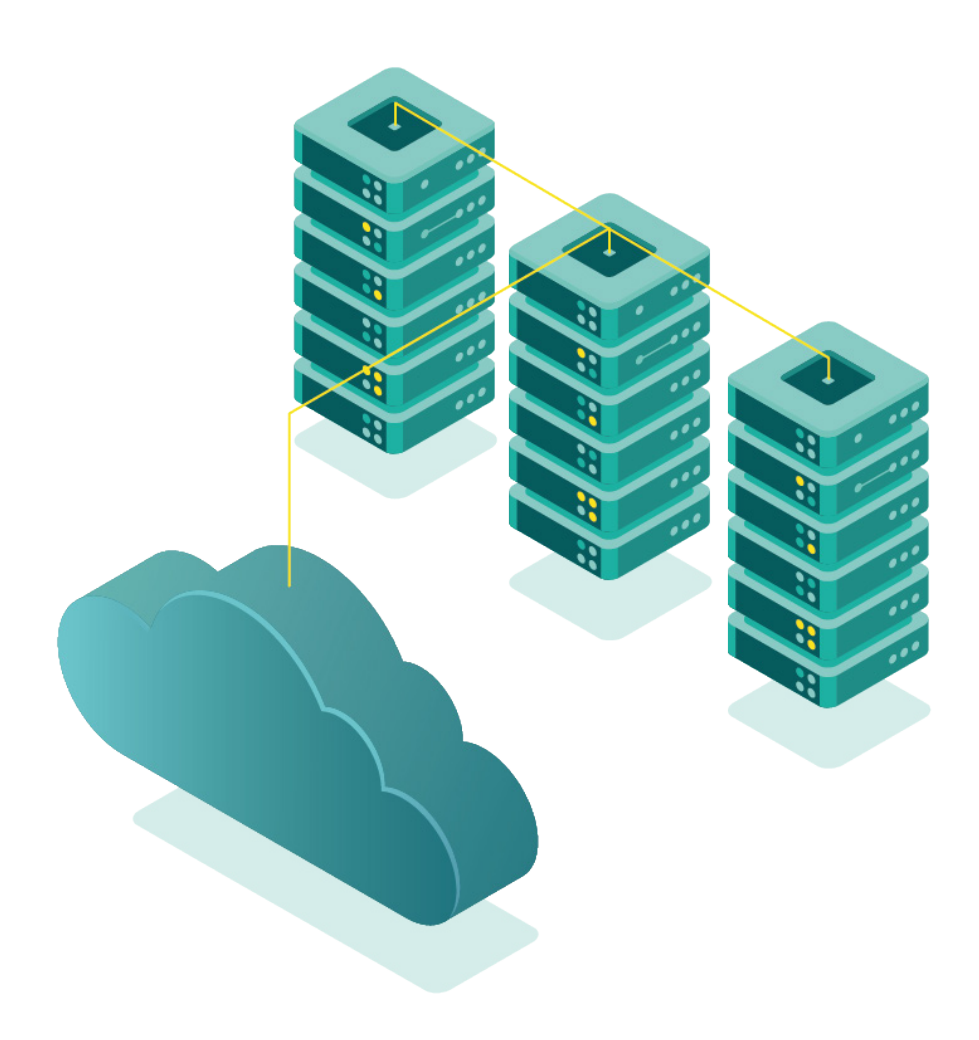

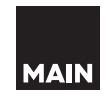

**vm**ware<sup>®</sup>

### Przed rozpoczęciem pracy zapoznaj się z instrukcją 'Pierwsze użycie'.

#### Uwaga:

VMware Tools są zainstalowane na maszynach dostarczonych przez MAIN. Instrukcja dotyczy maszyn nowych, tworzonych od zera.

## VMware Tools dla systemów Linux

 Aby zainstalować VMware Tools, należy zalogować się do systemu. Aby to zrobić, trzeba skorzystać z połączenia zewnętrznego SSH lub użyć graficznej konsoli – przy pomocy przeglądarki web lub oprogramowania VMware. Kliknij Actions i następnie Launch Web Console (konsola Web) lub Launch VM Remote Console (konsola oprogramowania VMware):

|                                                                 | ~ | Virtual Machines                                                                                                    |    |
|-----------------------------------------------------------------|---|----------------------------------------------------------------------------------------------------|----|
| III Compute                                                     | ~ | NEW VM Look in All VMs \\ Look in C                                                                                                    |    |
| vApps<br>Virtual Machines                                       |   | Suspend Virtual Machine                                                                                                    |    |
| Affinity Rules                                                  | ~ | main-example     Shut Down Guest OS       Microsoft Wind     Power Off       Powered on     Power On       Image: CPUs     Power On and Force Recustomization       1     Reset | on |
| Edges<br>Security<br>Storage<br>Named Disks<br>Storage Policies | ~ | Memory<br>4096 MB<br>Discard suspended state<br>Metworks<br>Upgrade Virtual Hardware Version<br>Install VMware Tools<br>Insert Media<br>Eject Media                             |    |
| <ul> <li>Settings</li> <li>General</li> <li>Metadata</li> </ul> | ~ | ACTIONS - Move to<br>Copy to<br>Delete<br>Create Snapshot<br>Revert to Snapshot<br>Remove Snapshot<br>Launch Web Console                                                        |    |
|                                                                 |   | Launch VM Remote Console                                                                                                    |    |

2. W instrukcji użyjemy konsoli web. Po uruchomieniu okna konsoli zaloguj się do systemu, podając login i następnie hasło:

| Ubuntu 20.04 LTS ubuntu–20–04 tty1 |  |  |  |  |
|------------------------------------|--|--|--|--|
| ubuntu—20—04 login:                |  |  |  |  |
| 4                                  |  |  |  |  |
|                                    |  |  |  |  |
|                                    |  |  |  |  |
|                                    |  |  |  |  |

- 3. Przed przystąpieniem do działania warto zaktualizować listę repozytoriów. Polecenie jakie trzeba użyć to:
  - Ubuntu / Debian : **sudo apt update**
  - RedHat / Centos : sudo yum check-update

Ubuntu 20.04 LTS main-example-01 tty1 main—example—O1 login: root Password: Welcome to Upuntu 20.04 LTS (GNU/Linux 5.4.0–33–generic x86\_64) \* Documentation: https://help.ubuntu.com \* Management: https://landscape.canonical.com \* Support: https://ubuntu.com/advantage System information as of Thu Mar 18 11:17:56 CET 2021 141 System load: 0.0 Processes: Usage of /: 32.7% of 14.70GB Users logged in: Memory usage: 20% IPv4 address for ens160: 10.0.0.10 Swap usage: 0% O updates can be installed immediately. O of these uodates are security updates. The list of available updates is more than a week old. To check for new updates run: sudo apt update Last login: Thu Mar 18 10:16:33 CET 2021 on tty1 root@main–example–01:~# apt update\_

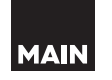

4. Następnie po zaktualizowaniu systemu zainstaluj VMware Tools poleceniem:

- Ubuntu / Debian : sudo apt install open-vm-tools
- RedHat / Centos : **sudo yum install open-vm-tools**

| Hit:1 http://pl.archive.ubuntu.com/ubuntu f | ocal InRelease                                         |
|---------------------------------------------|--------------------------------------------------------|
| Get:2 http://pl.archive.ubuntu.com/ubuntu f | ocal–updates InRelease [114 kB]                        |
| Get:3 http://pl.archive.ubuntu.com/ubuntu f | ocal-backports InRelease [101 kB]                      |
| Get:4 http://pl.archive.ubuntu.com/ubuntu f | ocal–security InRelease [109 kB]                       |
| Get:5 http://pl.archive.ubuntu.com/ubuntu f | ocal–updates/main amd64 Packages [863 kB]              |
| Get:6 http://pl.archive.ubuntu.com/ubuntu f | ocal–updates/main Translation–en [204 kB]              |
| Get:7 http://pl.archive.ubuntu.com/ubuntu f | ocal–updates/main amd64 c–n–f Metadata [12.8 kB]       |
| Get:8 http://pl.archive.ubuntu.com/ubuntu f | ocal–updates/restricted amd64 Packages [163 kB]        |
| Get:9 http://pl.archive.ubuntu.com/ubuntu f | ocal-updates/restricted Translation-en [24.3 kB]       |
| Get:10 http://pl.archive.ubuntu.com/ubuntu  | focal-updates/restricted amd64 c-n-f Metadata [436 B]  |
| Get:11 http://pl.archive.ubuntu.com/ubuntu  | focal-updates/universe amd64 Packages [750 kB]         |
| Get:12 http://pl.archive.ubuntu.com/ubuntu  | focal–updates/universe Translation–en [157 kB]         |
| Get:13 http://pl.archive.ubuntu.com/ubuntu  | focal-updates/universe amd64 c-n-f Metadata [16.3 kB]  |
| Get:14 http://pl.archive.ubuntu.com/ubuntu  | focal-updates/multiverse amd64 Packages [21.6 kB]      |
| Get:15 http://pl.archive.ubuntu.com/ubuntu  | focal-updates/multiverse Translation-en [5508 B]       |
| Get:16 http://pl.archive.ubuntu.com/ubuntu  | focal-updates/multiverse amd64 c-n-f Metadata [596 B]  |
| Get:17 http://pl.archive.ubuntu.com/ubuntu  | focal-backports/universe amd64 Packages [4032 B]       |
| Get:18 http://pl.archive.ubuntu.com/ubuntu  | focal-backports/universe Translation-en [1448 B]       |
| Get:19 http://pl.archive.ubuntu.com/ubuntu  | focal-backports/universe amd64 c-n-f Metadata [224 B]  |
| Get:20 http://pl.archive.ubuntu.com/ubuntu  | focal–security/main amd64 Packages [547 kB]            |
| Get:21 http://pl.archive.ubuntu.com/ubuntu  | focal–security/main Translation–en [117 kB]            |
| Get:22 http://pl.archive.ubuntu.com/ubuntu  | focal–security/main amd64 c–n–f Metadata [7300 B]      |
| Get:23 http://pl.archive.ubuntu.com/ubuntu  | focal–security/restricted amd64 Packages [140 kB]      |
| Get:24 http://pl.archive.ubuntu.com/ubuntu  | focal–security/restricted Translation–en [20.6 kB]     |
| Get:25 http://pl.archive.ubuntu.com/ubuntu  | focal–security/restricted amd64 c–n–f Metadata [392 B] |
| Get:26 http://pl.archive.ubuntu.com/ubuntu  | focal–security/universe amd64 Packages [550 kB]        |
| Get:27 http://pl.archive.ubuntu.com/ubuntu  | focal-security/universe Translation-en [80.7 kB]       |
| Get:28 http://pl.archive.ubuntu.com/ubuntu  | focal-security/universe amd64 c-n-f Metadata [10.6 kB] |
| Get:29 http://pl.archive.ubuntu.com/ubuntu  | focal-security/multiverse amd64 Packages [14.8 kB]     |
| Get:30 http://pl.archive.ubuntu.com/ubuntu  | focal-security/multiverse Translation-en [3160 B]      |
| Get:31 http://pl.archive.ubuntu.com/ubuntu  | focal–security/multiverse amd64 c–n–f Metadata [340 B] |
| Fetched 4040 kB in 5s (866 kB/s)            |                                                        |
| Reading package lists Done                  |                                                        |
| Building dependency tree                    |                                                        |
| Reading state information Done              |                                                        |
| 200 packages can be upgraded. Run 'apt list | upgradable` to see them.                               |
| root@main−example−01:~# apt install open−vm | -tools_                                                |

MAIN

5. Po chwili proces instalacji zostanie ukończony. Jeśli nie pojawiły się żadne błędy, WMware Tools został poprawnie zainstalowany:

Get:23 http://pl.archive.ubuntu.com/ubuntu focal–security/restricted amd64 Packages [140 kB] Get:24 http://pl.archive.ubuntu.com/ubuntu focal–security/restricted Translation–en [20.6 kB] Get:25 http://pl.archive.ubuntu.com/ubuntu focal–security/restricted amd64 c–n–f Metadata [392 B] Get:26 http://pl.archive.ubuntu.com/ubuntu focal–security/universe amd64 Packages [550 kB] Get:27 http://pl.archive.ubuntu.com/ubuntu focal–security/universe Translation–en [80.7 kB] Get:28 http://pl.archive.ubuntu.com/ubuntu focal–security/universe amd64 c-n-f Metadata [10.6 kB] Get:29 http://pl.archive.ubuntu.com/ubuntu focal–security/multiverse amd64 Packages [14.8 kB] Get:30 http://pl.archive.ubuntu.com/ubuntu focal–security/multiverse Translation–en [3160 B] Get:31 http://pl.archive.ubuntu.com/ubuntu focal–security/multiverse amd64 c–n–f Metadata [340 B] Fetched 4040 kB in 5s (866 kB/s) Reading package lists... Done Building dependency tree Reading state informatior... Done 200 packages can be upgraded. Run 'apt list --upgradable' to see them. root@main–example–01:~# apt–get install open–vm–tools Reading package lists... Done Building dependency tree Reading state informatior... Done Suggested packages: open-vm-tools-desktop The following packages will be upgraded: open-vm-tools 1 upgraded, 0 newly installed, 0 to remove and 199 not upgraded. Need to get 561 kB of archives. After this operation, 114 kB of additional disk space will be used. Get:1 http://pl.archive.ubuntu.com/ubuntu focal-updates/universe amd64 open-vm-tools amd64 2:11.1.5– 1~ubuntu20.04.2 [561 kB] Fetched 561 kB in 1s (805 kB/s) (Reading database ... 70774 files and directories currently installed.) Preparing to unpack .../cpen–vm–tools\_2%3a11.1.5–1~ubuntu20.04.2\_amd64.deb ... Unpacking open–vm–tools (2:11.1.5–1~ubuntu20.04.2) over (2:11.0.5–4) ... Setting up open-vm-tools (2:11.1.5-1~ubuntu20.04.2) ... Installing new version of config file /etc/vmware-tools/tools.conf.example ... Processing triggers for systemd (245.4–4ubuntu3.1) ... Processing triggers for man-db (2.9.1–1) ... Processing triggers for libc-bin (2.31–Oubuntu9) ... root@main−example−01:~# \_

MAIN

## VMware Tools dla systemów Windows

 Pierwszym krokiem jest zamontowanie paczki VMTools w wirtualnym napędzie z poziomu vCloud. Aby to zrobić, kliknij przycisk Actions i następnie Install VMware Tools:

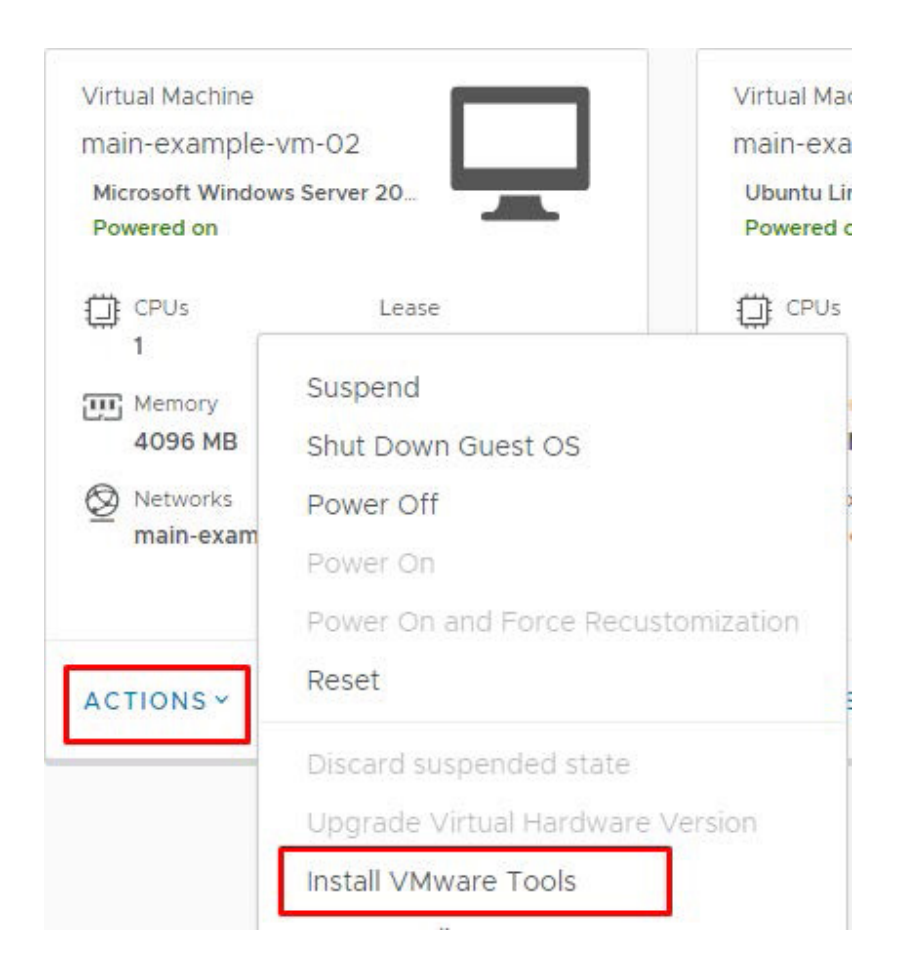

MAIN

- 2. Po chwili oczekiwania (zwykle do kilkunastu sekund) można uruchomić konsolę graficzną przy pomocy przeglądarki web lub oprogramowania VMware.
- 3. W konsoli web należy wybrać przycisk **CTRL+ALT+DEL**, który umożliwi zalogowanie się w systemie:

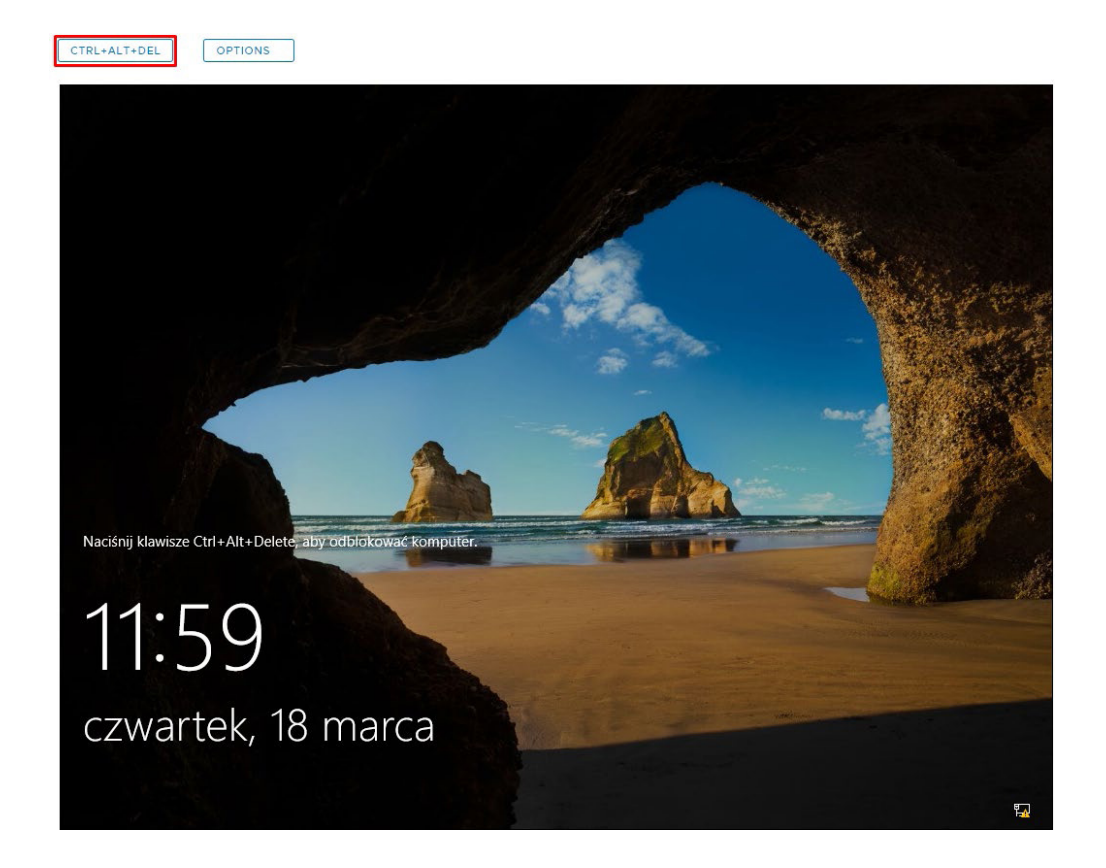

4. Następnie wpisz hasło i zatwierdź:

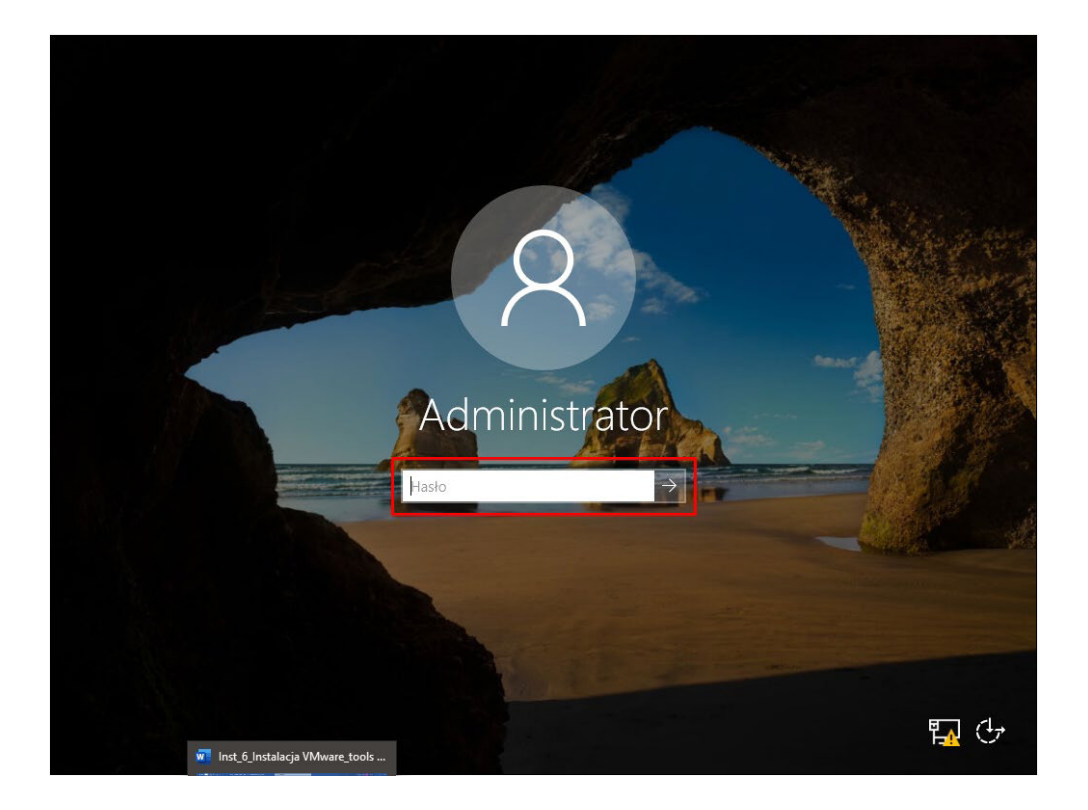

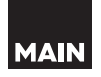

5. Gdy system się uruchomi, **kliknij ikonę systemu Windows** na pasku Start i następnie **Eksplorator plików**:

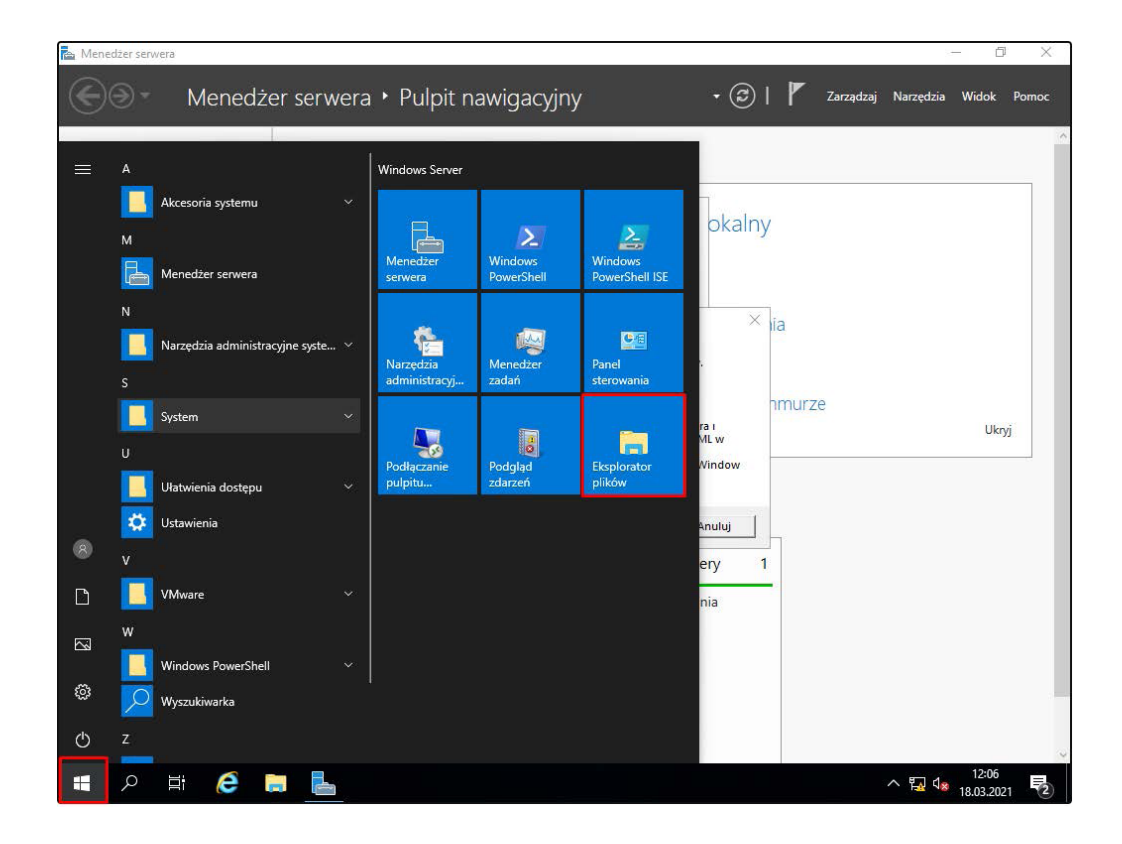

6. W otwartym oknie kliknij ikonę Mój Komputer. Po dwukrotnym kliknięciu w ikonę napędu uruchomi się instalator WMware Tools:

| 📃   🎴<br>Plik | ₩<br>Komputer       | Widok       | Zarządzanie<br>Narzędzia dysków | Ten komputer |                           |                                      | - (                              | ⊃ ×          |
|---------------|---------------------|-------------|---------------------------------|--------------|---------------------------|--------------------------------------|----------------------------------|--------------|
| ← -           | • • 🗖 💻 •           | Ten kom     | puter >                         |              |                           | v گ                                  | Przeszukaj: Ten komputer         | r ,p         |
| 🖈 S           | izybki dostęp       | ∼ Fo        | oldery (7)                      |              |                           | ~                                    |                                  |              |
| +             | Pulpit<br>Pobrane   | *           | Dokumenty                       |              | Muzyka                    | Obiekty 3D                           |                                  |              |
|               | Dokumenty<br>Obrazy | *           | Obrazy                          |              | Pobrane                   | Pulpit                               |                                  |              |
| T             | fen komputer        |             | Wideo                           |              |                           |                                      |                                  |              |
| 💣 S           | ileć                | ∨ U         | rządzenia i dyski (3)           |              |                           |                                      |                                  |              |
|               |                     |             | Stacja dyskietek (/             | A:)          | 7,02 GB wolnych z 19,4 GB | Stacja dyskó<br>Tools<br>0 B wolnych | w DVD (D:) VMware<br>z 137 MB    |              |
|               |                     |             |                                 |              |                           |                                      |                                  |              |
|               |                     |             |                                 |              |                           |                                      |                                  |              |
|               |                     |             |                                 |              |                           |                                      |                                  |              |
|               |                     |             |                                 |              |                           |                                      |                                  |              |
|               |                     |             |                                 |              |                           |                                      |                                  |              |
|               |                     |             |                                 |              |                           |                                      |                                  |              |
|               |                     |             |                                 |              |                           |                                      |                                  |              |
| Elemer        | nty: 10 1 zazn      | aczony elei | ment                            |              |                           |                                      |                                  | 835 <b>E</b> |
|               | ר<br>ב              | e           |                                 |              |                           |                                      | 12:07<br>へ 🌄 🔩 12:07<br>18.03.20 | 21 2         |

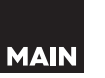

7. Po chwili ukaże się instalator. Należy kliknąć **Next**:

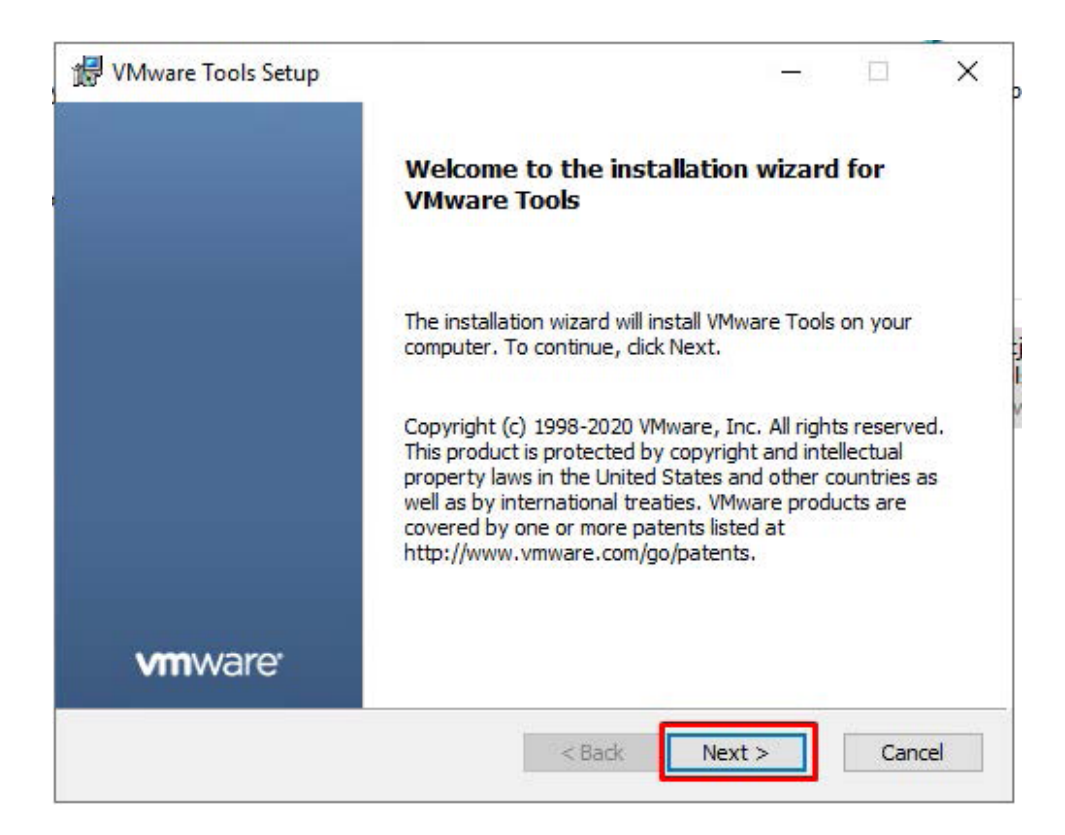

 W kolejnym oknie ponownie kliknij Next – opcja instalacji Typical. Możliwe jest również wybranie opcji Custom, gdzie skonfigurujemy m.in. docelową lokalizację instalacji:

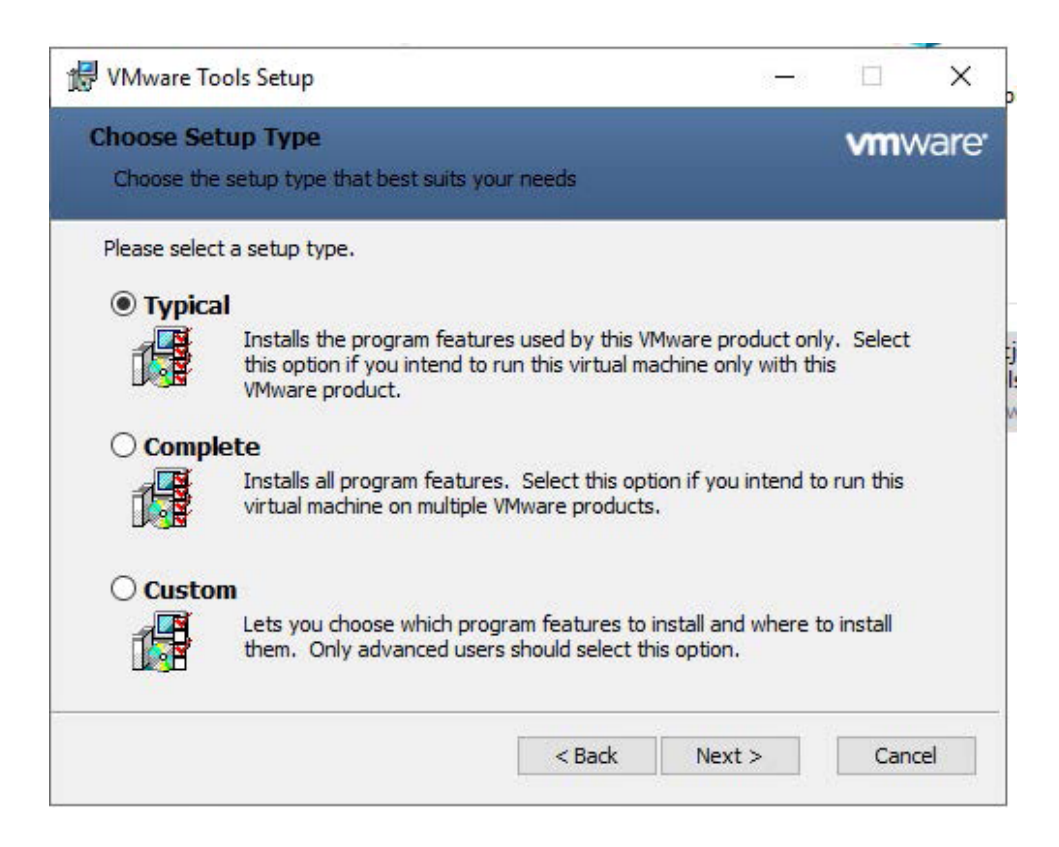

9. Następnie zatwierdź klikając Install:

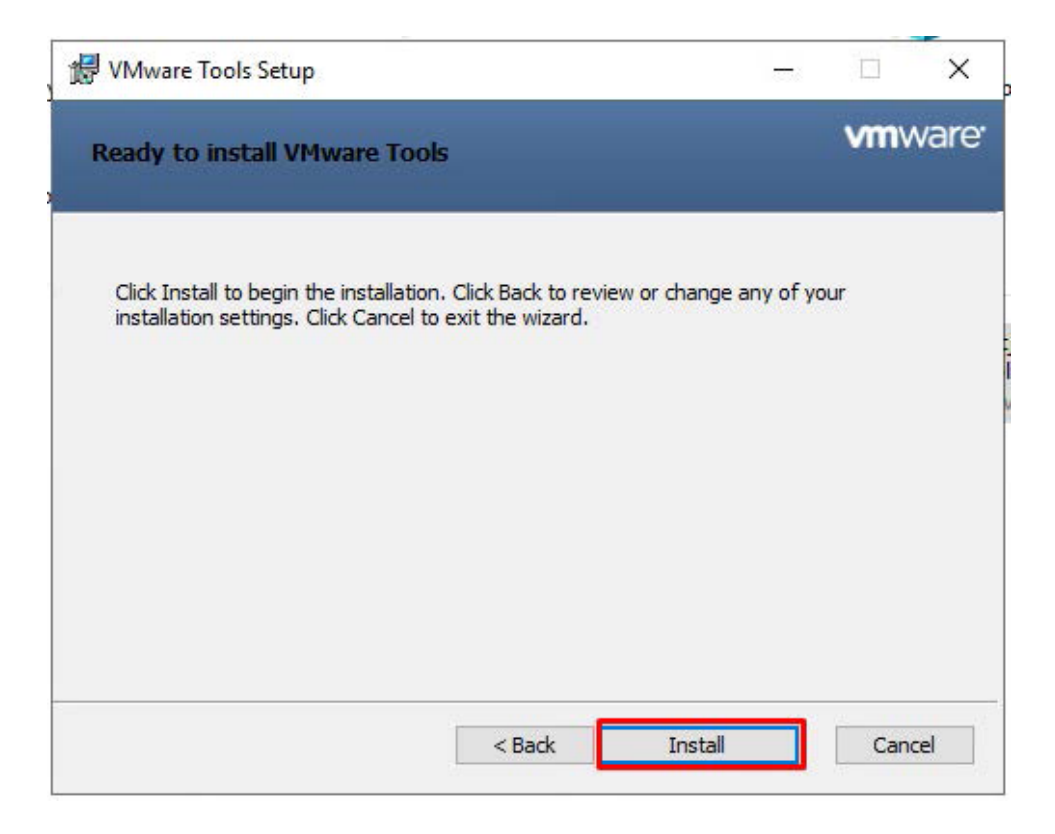

10. Instalacja może potrwać do kilku minut. Po zakończeniu kliknij **Finish**:

| 🔀 VMware Tools Setup | - 🗆 X                                             |
|----------------------|---------------------------------------------------|
|                      | Completed the VMware Tools Setup Wizard           |
|                      | Click the Finish button to exit the Setup Wizard. |
|                      |                                                   |
|                      |                                                   |
|                      |                                                   |
| VIIIvvare            |                                                   |
|                      | < Back Finish Cancel                              |

11. Proces instalacji zakończony. Aplikacja VMware Tools została zainstalowana. Pozostało tylko zrestartowanie systemu. Kliknij **Yes** w wyświetlonym oknie:

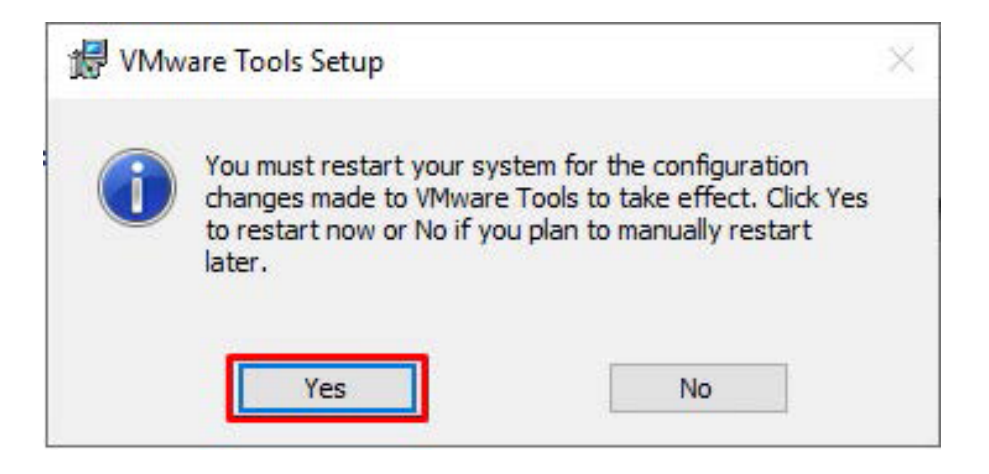

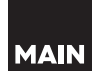